# <sup>ラベル印刷アプリケーション</sup> labelundar(ラベルンダー) 取扱説明書

<u>1.インストール方法</u> <u>2.起動方法</u> <u>3.終了方法</u> <u>4.プリンタの設定方法</u> <u>5.重量計の設定方法</u> <u>6.その他1 - labelundarの接続状況/バージョン確認 -</u> <u>7.その他2 - 重量計の接続の拡張設定 -</u> <u>A.改定履歴</u>

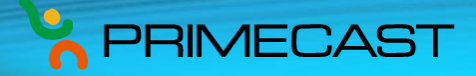

### <u>1.インストール方法</u>

- 1. labelundar.zipをコンピュータに保存します。
- 2. labelundar.zipファイルを解凍します。("labelundar"という名前のフォルダが作成されます。)
- 3. labelundarフォルダに"labelundar.exe"と"labelundar.config" があれば完了です。

以上です。

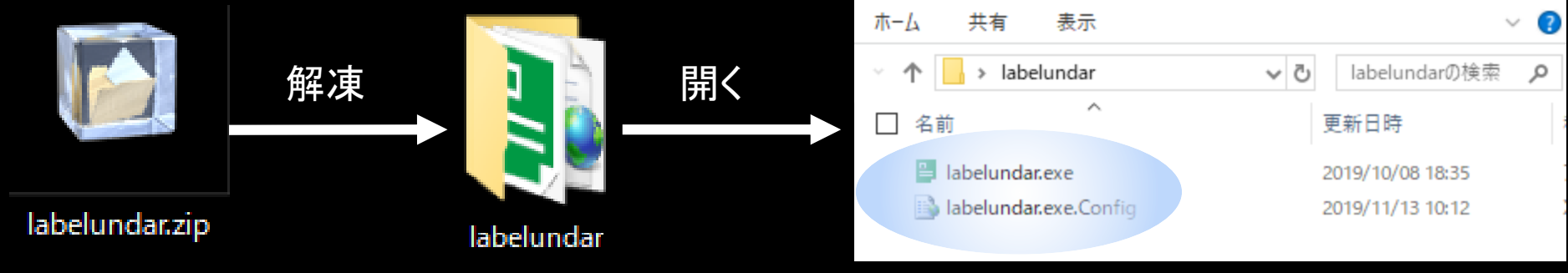

この2ファイルがあればOKです。

### <u>2.起動方法</u>

- 1. labelundarフォルダを開きます。
- 2. labelundar.exeをダブルクリックします。(labelundarが起動します。)
- 3. タスクトレイに緑色のラベルのようなアイコンが表示されていれば起動できています。

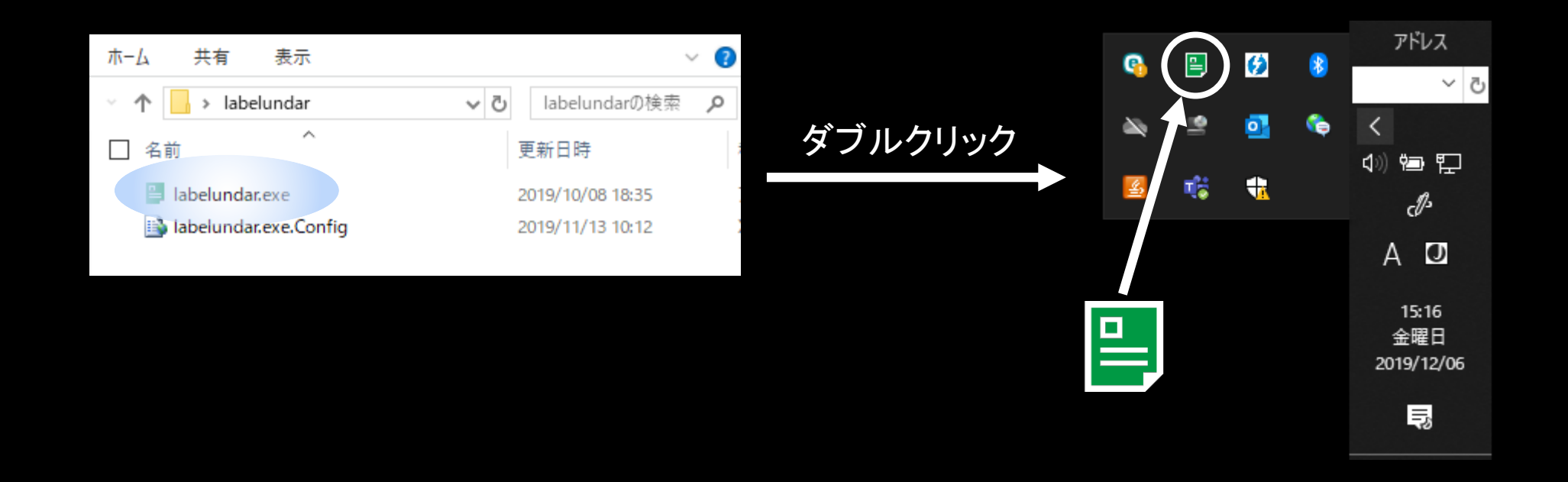

### <u>3.終了方法</u>

1. タスクトレイ中の緑色のラベルのようなアイコンを右クリックします。

2. "終了"をクリックします。

3. 緑色のラベルのようなアイコンが消えれば終了できています。

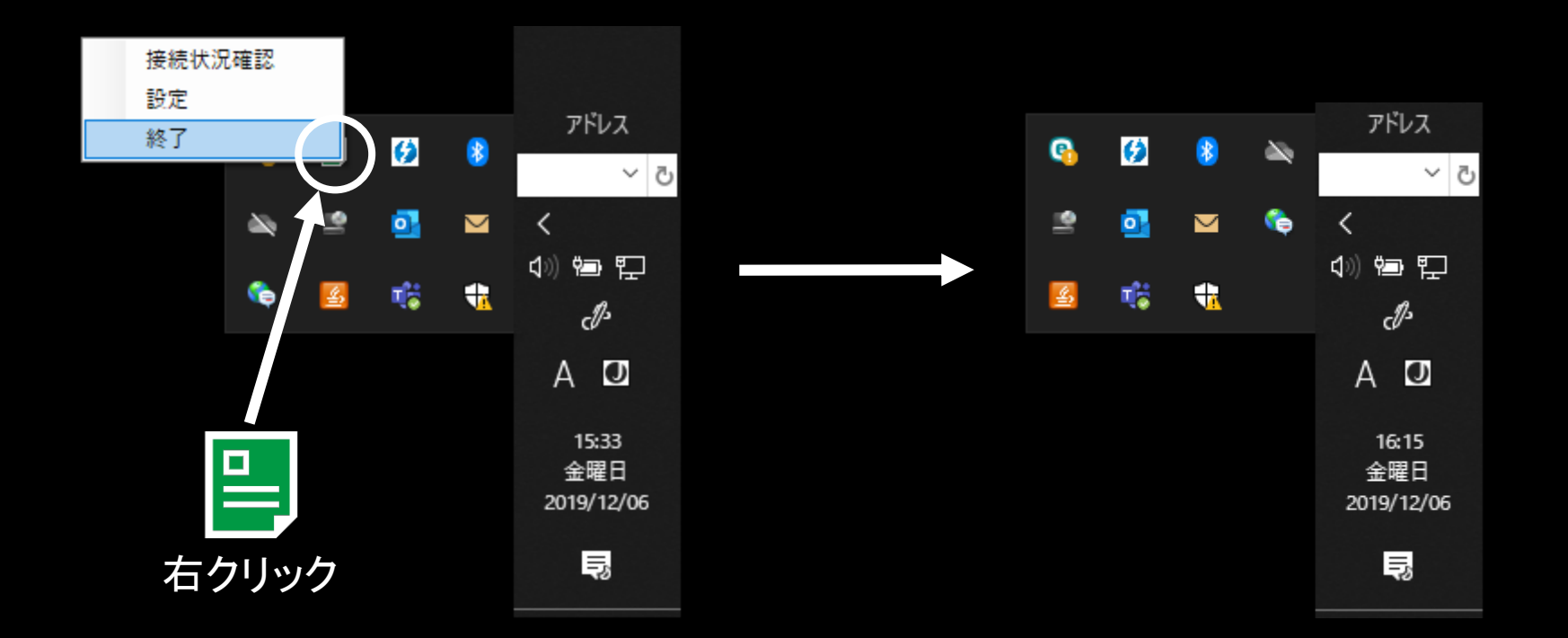

# <u>4.プリンタの設定方法</u>

- 1. タスクトレイ中の緑色のラベルのようなアイコンを右クリックします。
- 2. "設定"をクリックします。("SettingDialog" ダイアログが表示されます)
- 3. "プリンタ"タブの"プリンタ名"からプリンタを選択します。
- 4. "OK"をクリックします。メッセージが2回表示されますので、続けて"OK"をクリックします。
- 5. labelundarが再起動すれば完了です。

| 接続状況確認 |     |   |                            | SettingDialog                            | × | labe | elundar  | ×           |                          |
|--------|-----|---|----------------------------|------------------------------------------|---|------|----------|-------------|--------------------------|
| 設定     |     |   | 71171 7                    |                                          |   |      |          |             |                          |
| 終了     |     | 8 | <u> </u>                   |                                          |   |      | 2 設定を変更  | してもよろしいですか? |                          |
|        |     |   | ٽ ~                        | ブリンタ名 🗸 🗸 🗸                              |   |      |          |             |                          |
|        | = 🛄 |   | <<br>10) ወጫ ወገ             | Send To OneNote 2016                     |   |      | ОК       | キャンヤル       |                          |
| 🍋 🛛    | 3 👘 | - |                            | Microsoft XPS Document Writer            |   |      | <u>E</u> |             |                          |
|        |     |   | A D                        | Fax<br>DocuCentre-V C3375 T2<br>OK キャンセル |   |      |          | labelundar  | >                        |
|        |     |   | 15:28<br>金曜日<br>2019/12/06 | プリンタを選択します。                              |   |      |          | 1 設定を変更し    | ,ました。 labelundarを再起動します。 |
| 右クリック  |     |   | lip                        |                                          |   |      |          |             | ОК                       |

### <u>5.重量計の設定方法</u>

- 1. デバイスドライバを<u>こちら</u>からダウンロードし、インストールします。
- 2. 重量計をコンピュータと接続します。
- 3. デバイスマネージャーを開き、重量計が接続されているポート名を確認します。デバイスマネージャーの開き方はこちら
- 4. 「4.プリンタの設定方法」と同様にして、SettingDialog ダイアログを表示します。
- 5. "重量計"タブの"USB接続ポート"から接続先を選択します。
- 6. OKをクリックします。「4.プリンタの設定方法」と同様、labelundarが再起動すれば完了です。

| 昌 デバイス マネージャー                                                                                                    | - C     | X נ |                                |                                                                 |   |
|----------------------------------------------------------------------------------------------------|---------|-----|--------------------------------|-----------------------------------------------------------------|---|
| ファイル( <u>F</u> ) 操作( <u>A</u> ) 表示( <u>V</u> ) ヘルプ( <u>H</u> )                                                                                                    |         |     |                                |                                                                 |   |
|                                                                                                    |         |     |                                | SettingDialog                                                   | × |
| <ul> <li>✓ ▲ SUKISAKI-PC</li> <li>&gt; ⑧ Bluetooth</li> <li>&gt; 剾 DVD/CD-ROM ドライブ</li> <li>&gt; ◆ POS リモート デバイス</li> <li>&gt; ● USB コネクタ マネージャー</li> <li>&gt; □ プロセッサ</li> <li>✓ プロセッサ</li> <li>✓ ポート (COM と LPT)</li> <li>● Intel(R) Active Management Technology - SOL (COM)</li> </ul> | )M3)    |     | "COM4"と書かれているため<br>COM4を選択します。 | プリンタ 重量計<br>USB接続ポート COM4<br>COM3<br>□ 拡張設定を表示 COM4<br>OK キャンセル |   |
| ■ USB Senal Port (COM4) このような項目から<br>> ① マウスとそのほかのポインティングデバイス                                                                                                    | ወッよ 9 . | 0   |                                |                                                                 |   |

# <u>6.その他1 - labelundarの接続状況/バージョン確認 -</u>

- 1. タスクトレイ中の緑色のラベルのようなアイコンを右クリックします。
- 2. "接続状況確認"をクリックします。("labelundar" ダイアログが表示されます)
- 3. labelundarの接続状況やバージョン(labelundar ダイアログの左下)を確認できます。
- 4. labelundarダイアログの右上の×ボタンをクリックすると、labelundarは終了します。

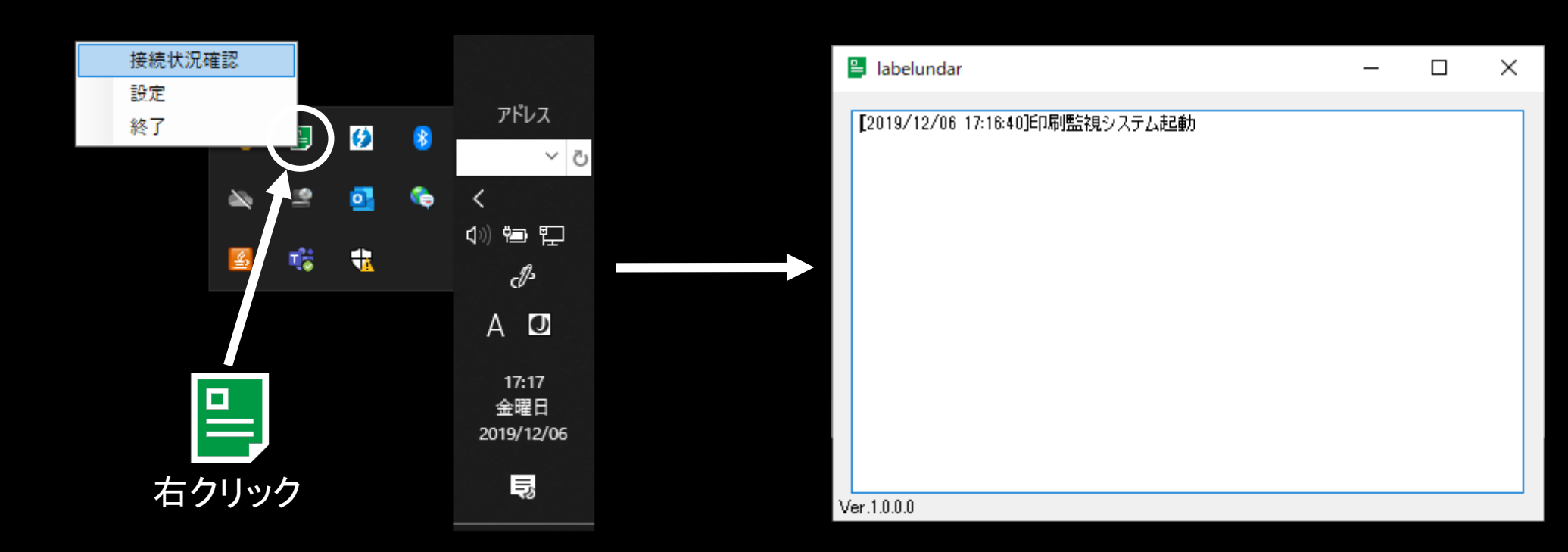

## <u>7.その他2 - 重量計の接続の拡張設定 -</u>

- SettingDialog ダイアログの重量計タブの"拡張設定を表示する"にチェックを入れた場合、 隠し項目が表示されます。
- 2. 重量計と接続できない場合に設定する項目です。
- 3. 重量計と接続できない場合、labelundarの提供元へお問い合わせください。

| SettingDialog                                                         |             | × |  |  |  |  |  |
|-----------------------------------------------------------------------|-------------|---|--|--|--|--|--|
| プリンタ 重量計                                                              |             |   |  |  |  |  |  |
| USB接続ポート CC                                                           | DM4 ~       |   |  |  |  |  |  |
| <ul> <li>✓ 拡張設定を表示する</li> <li>拡張設定</li> <li>□ □ーカル設定を有効にする</li> </ul> |             |   |  |  |  |  |  |
| ボーレート                                                                 | 115200      |   |  |  |  |  |  |
| パリティ                                                                  | None $\sim$ |   |  |  |  |  |  |
| データ長                                                                  | 8 ~         |   |  |  |  |  |  |
| ストップビット長                                                              | One $\sim$  |   |  |  |  |  |  |
| ハンドシェイク                                                               | None $\sim$ |   |  |  |  |  |  |
| 終端文字                                                                  | 0A          |   |  |  |  |  |  |
| 読取開始位置                                                                | 51          |   |  |  |  |  |  |
| 読取長                                                                   | 8           |   |  |  |  |  |  |
| パディング文字                                                               | 20          |   |  |  |  |  |  |
|                                                                       |             |   |  |  |  |  |  |
| OK                                                                    | キャンセル       |   |  |  |  |  |  |

### <u>A.改定履歴</u>

| 日付         | 版   | 内容                         | 日付 | 版 | 内容 |
|------------|-----|----------------------------|----|---|----|
| 2019/12/06 | 1.0 | labelundar Ver.1.0.0.0用を作成 |    |   |    |
|            |     |                            |    |   |    |
|            |     |                            |    |   |    |
|            |     |                            |    |   |    |
|            |     |                            |    |   |    |
|            |     |                            |    |   |    |
|            |     |                            |    |   |    |
|            |     |                            |    |   |    |
|            |     |                            |    |   |    |
|            |     |                            |    |   |    |
|            |     |                            |    |   |    |
|            |     |                            |    |   |    |
|            |     |                            |    |   |    |
|            |     |                            |    |   |    |
|            |     |                            |    |   |    |
|            |     |                            |    |   |    |
|            |     |                            |    |   |    |
|            |     |                            |    |   |    |
|            |     |                            |    |   |    |
|            |     |                            |    |   |    |
|            |     |                            |    |   |    |
|            |     |                            |    |   |    |
|            |     |                            |    |   |    |
|            |     |                            |    |   |    |